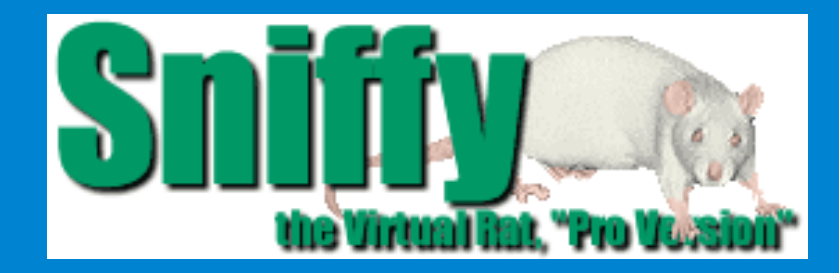

# SNIFFY, O RATO VIRTUAL CONDICIONAMIENTO CLÁSSICO

TRADUÇÃO E ADAPTAÇÃO

PEDRO N. L. TERCEIRO pedroterceiro@yahoo.com.br

FRANCY LAÍNE CALISTO LIMA francylclima@yahoo.com.br

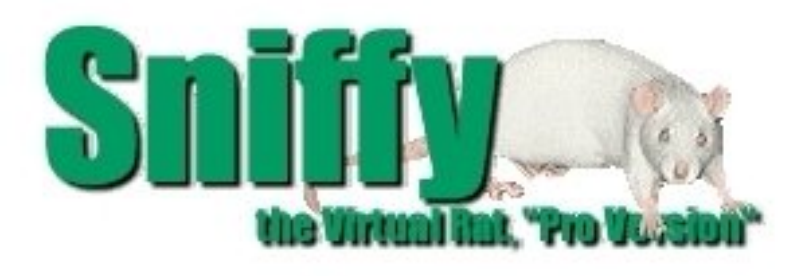

"Sniffy Pro - O Rato Virtual é um programa de computador, acompanhado de um manual de laboratório, que tem como proposta servir de recurso didático aplicado ao ensino introdutório de Análise Experimental do Comportamento, em especial às atividades práticas normalmente desenvolvidas em laboratório de condicionamento operante que empregam ratos como sujeitos e caixas de Skinner como equipamento experimental" (ECKERMAN; TOMANARI, 2003, p. 1569).

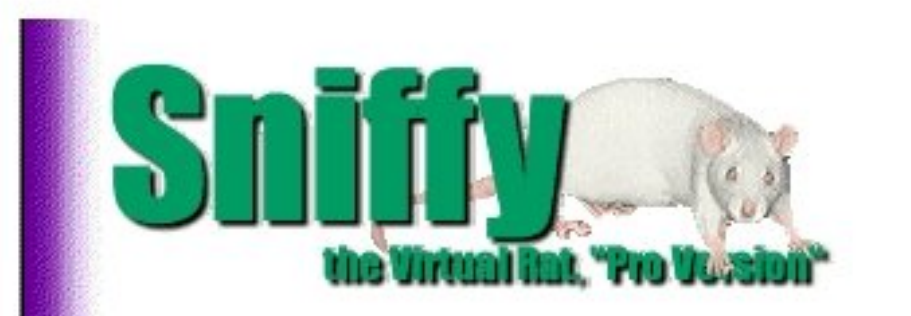

Bem-vindo ao nosso laboratório virtual para estudar o aprendizado e comportamento de Sniffy, o rato virtual

Welcome to our virtual laboratory for studying the learning and behavior of Sniffy, the Virtual Rat, PRO VERSION

The **Overview** illustrates the main features. The **Projects** illustrate how one might use Sniffy Pro to teach Operant and Classical conditioning and \_\_\_\_\_ Discrimination and Generalization. A descrição geral ilustra as principais características. Os projetos ilustram como é possível usar Sniffy Pro para ensinar o condicionamento operante e clássico e a discriminação e generalização.

Please choose one of the options below.

Overview

Project 1 Project 2 Project 3 Exit Por favor escolha uma das opções abaixo.

Descrição Geral

About

Descrição Geral: Uma rápida introdução sobre as janelas e menus de Sniffy o rato virtual, versão profissional.

Overview: A brief introduction to the windows and menus of Sniffy the Virtual Rat, Pro Version.

The 'next' and 'back' Sniffy buttons, and the right and left arrow keys will allow you to go through these demonstrations at your own pace. The green Sniffy icon between their tails will always take you back to the beginning of your current tutorial.

MAIN MENU

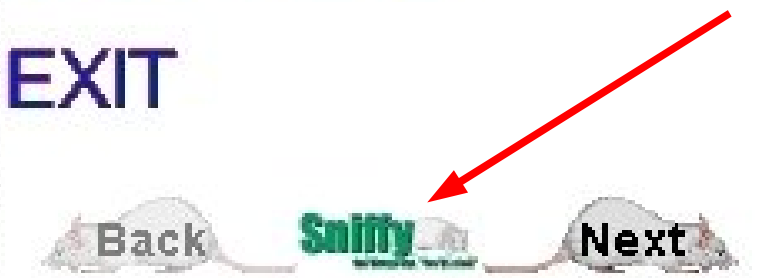

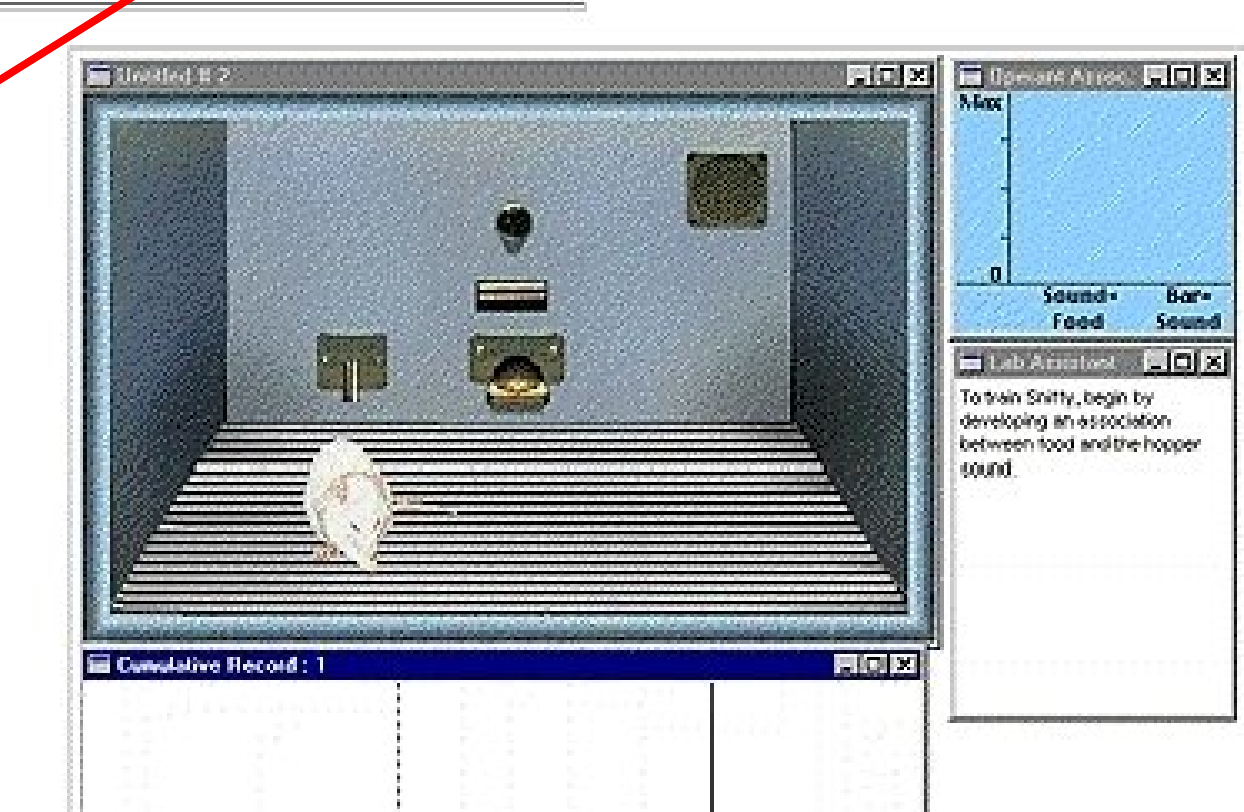

Os botões Sniffy "próximo" e "retorno", e as (teclas) setas direita e esquerda permitirão que você navegue pelas demonstrações em seu ritmo próprio. O ícone verde Sniffy, entre as suas caldas sempre levará você de volta ao começo do seu tutorial. Em posição de começar  $\rightarrow$  Procure por Sniffy Pro no menu iniciar de programas e selecione-o. Ou localize a pasta onde você instalou Sniffy Pro e comece o programa clicando duas vezes no ícone executável.

|              | <u>9.% à</u> | <u>P</u> rograms   | · |                                                                                             |                          |              |
|--------------|--------------|--------------------|---|---------------------------------------------------------------------------------------------|--------------------------|--------------|
| 6            | <u></u>      | <u>D</u> ocuments  | Þ |                                                                                             | Sniffy Pro For Wi        | indows 🗖 🗖 🗙 |
| R            | <b>.</b>     | <u>S</u> ettings   | Þ |                                                                                             |                          |              |
| Í            |              | <u>F</u> ind       | × |                                                                                             | Sample Files Sniffy      | Tutor        |
| പ്പ          | Ş            | <u>H</u> elp       |   |                                                                                             |                          |              |
| SM           | ×.           | <u>R</u> un        |   |                                                                                             | Beadme txt SniffyPro exe |              |
| Pp K         | j)           | Suspe <u>n</u> d   |   |                                                                                             |                          |              |
|              | j.           | Sh <u>u</u> t Down |   | i<br>i<br>i<br>i<br>i<br>i<br>i<br>i<br>i<br>i<br>i<br>i<br>i<br>i<br>i<br>i<br>i<br>i<br>i | 4 object(s)              | 5.66MB       |
| <b>f</b> Sta | irt          |                    | - |                                                                                             |                          |              |

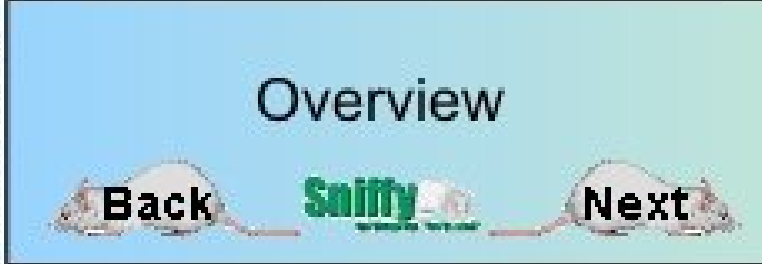

In order to get started, check for **Sniffy Pro** in your Start/Programs menu and select it. Or locate the folder where you installed the Sniffy Pro program and start the program by double-clicking the icon. 🚓 Sniffy The Virtual Rat

File Edit Experiment Windows Help

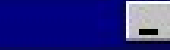

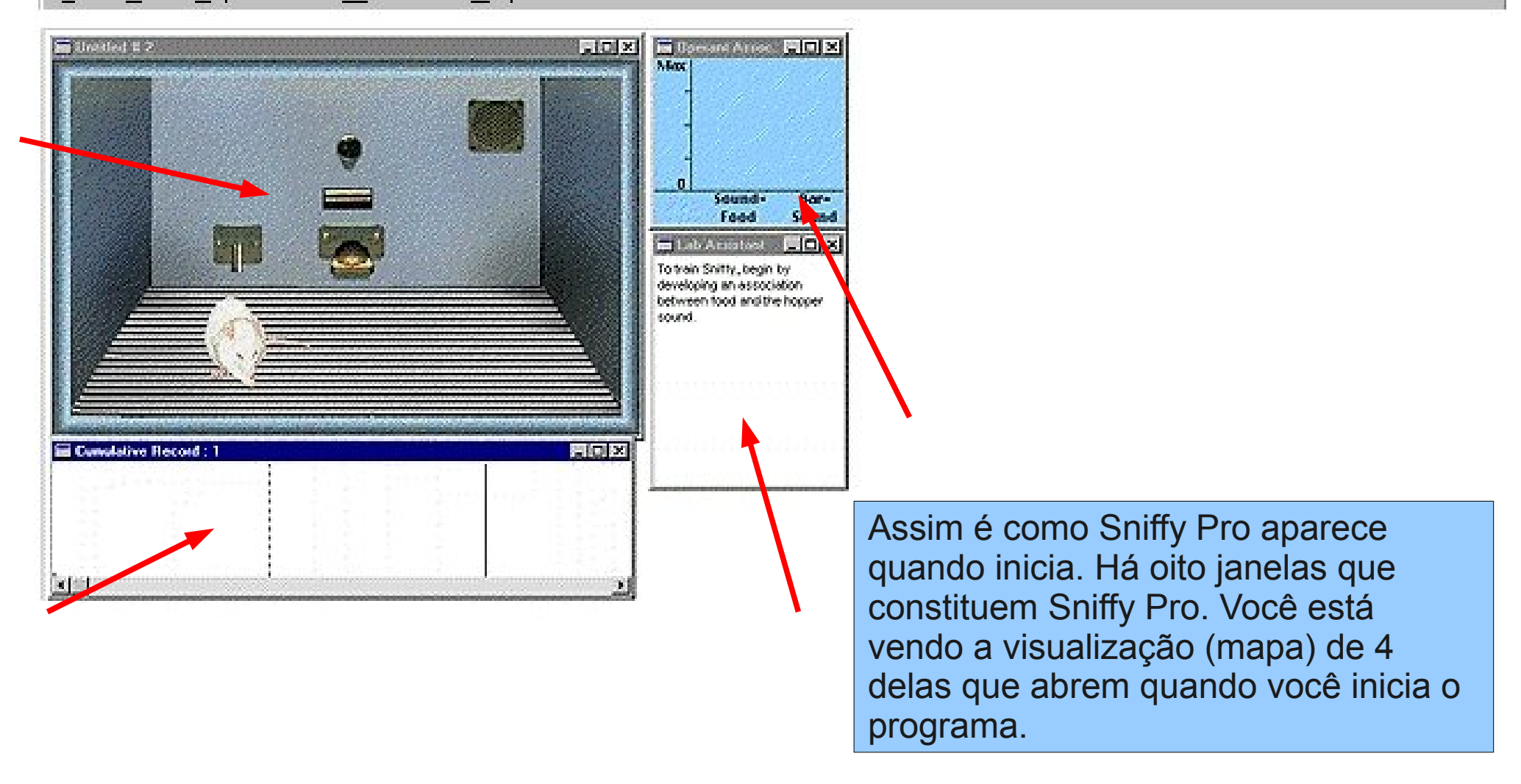

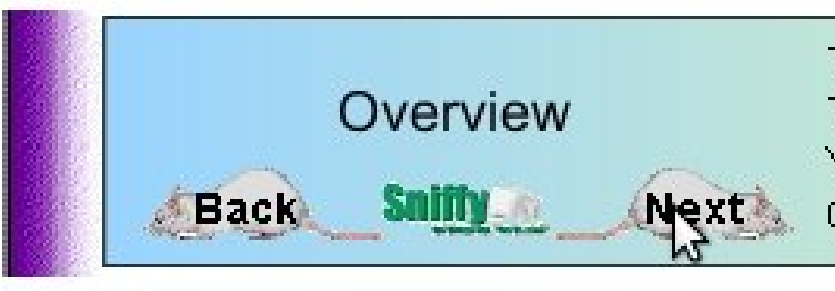

This is how Sniffy Pro appears at start-up. There are eight windows that make up Sniffy Pro. You are now seeing a map of the four that are open when you start the program. A janela da câmara de operações é janela onde você vê Sniffy se movimentando. Ela contém cinco objetos importantes na parede de parte detrás: uma barra que você treinará Sniffy para apertar, um bebedouro, uma luz, um alto-falante, e o lugar onde sai a comida (comedouro). Nesta versão, apenas a barra será apertada.

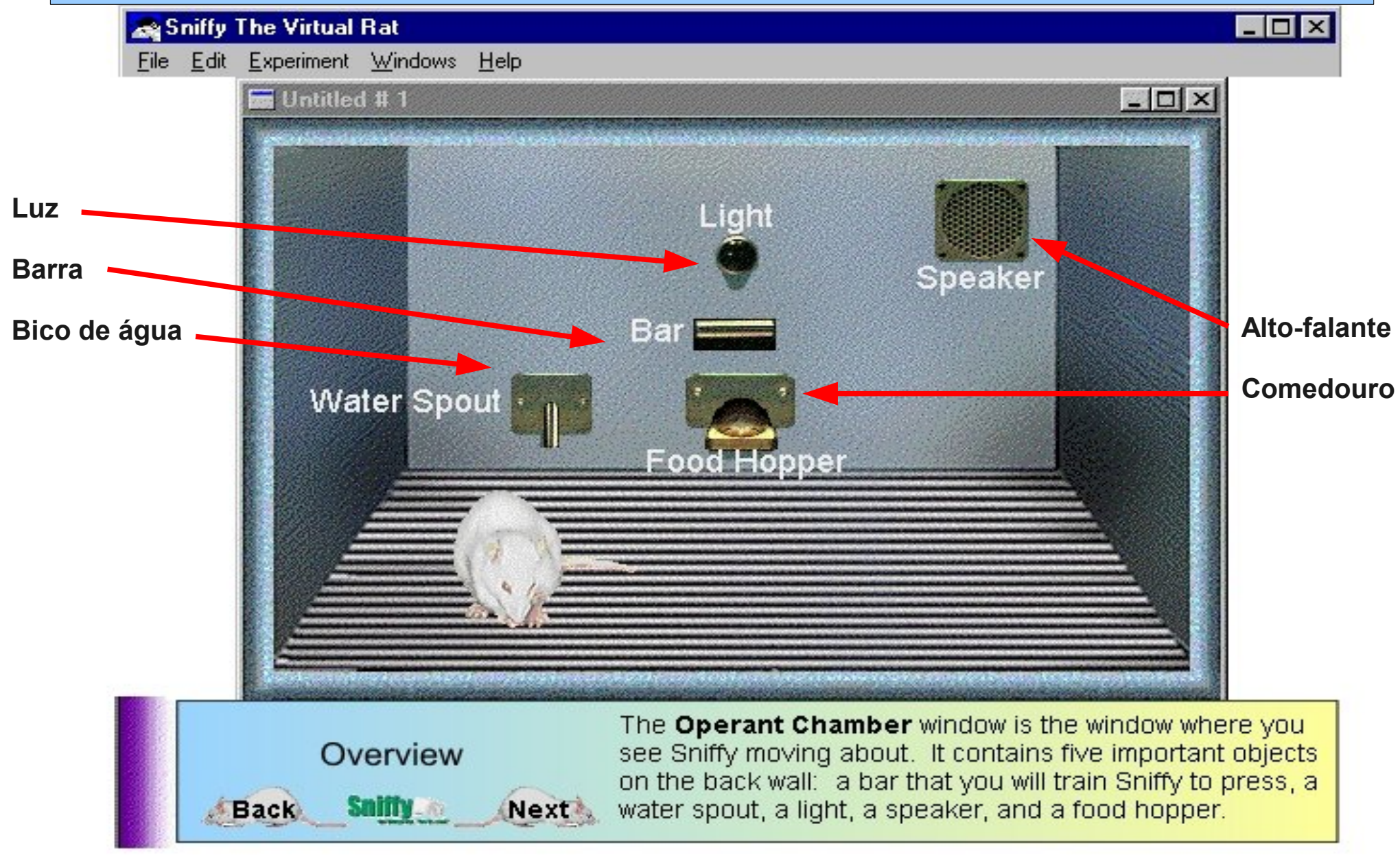

Uma bola de alimento cai no funil sempre que você ou Sniffy pressionem a barra. Você treinará Sniffy provendo uma pelota de comida quando ele fizer algo que você queira que ele faça mais frequentemente.

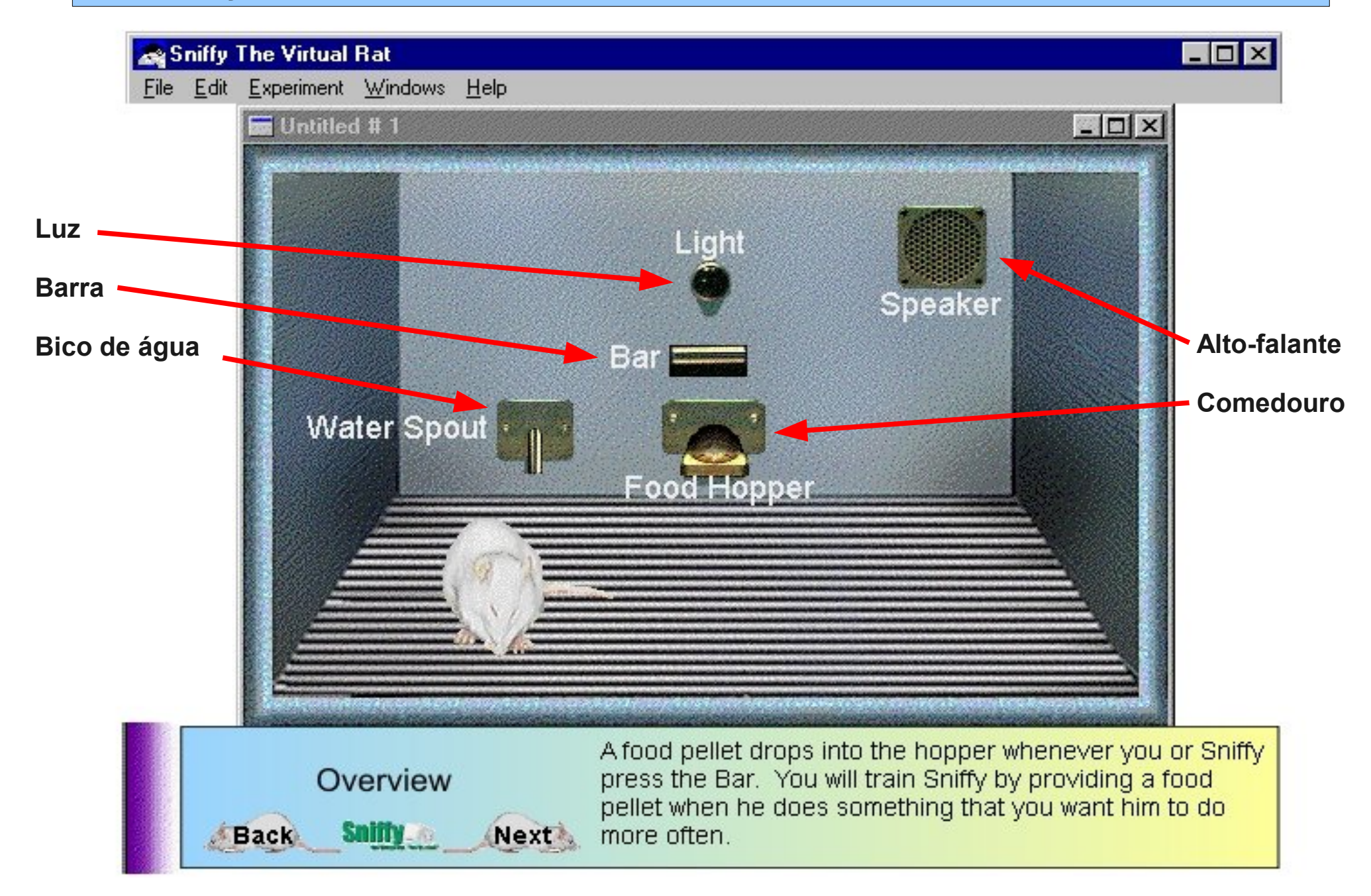

Os outros dispositivos o permitem presentear com incentivos diferentes. O altofalante produz sons; a luz pode ser ligada e desligada; e a gaiola de metal libera pequenos choques elétricos.

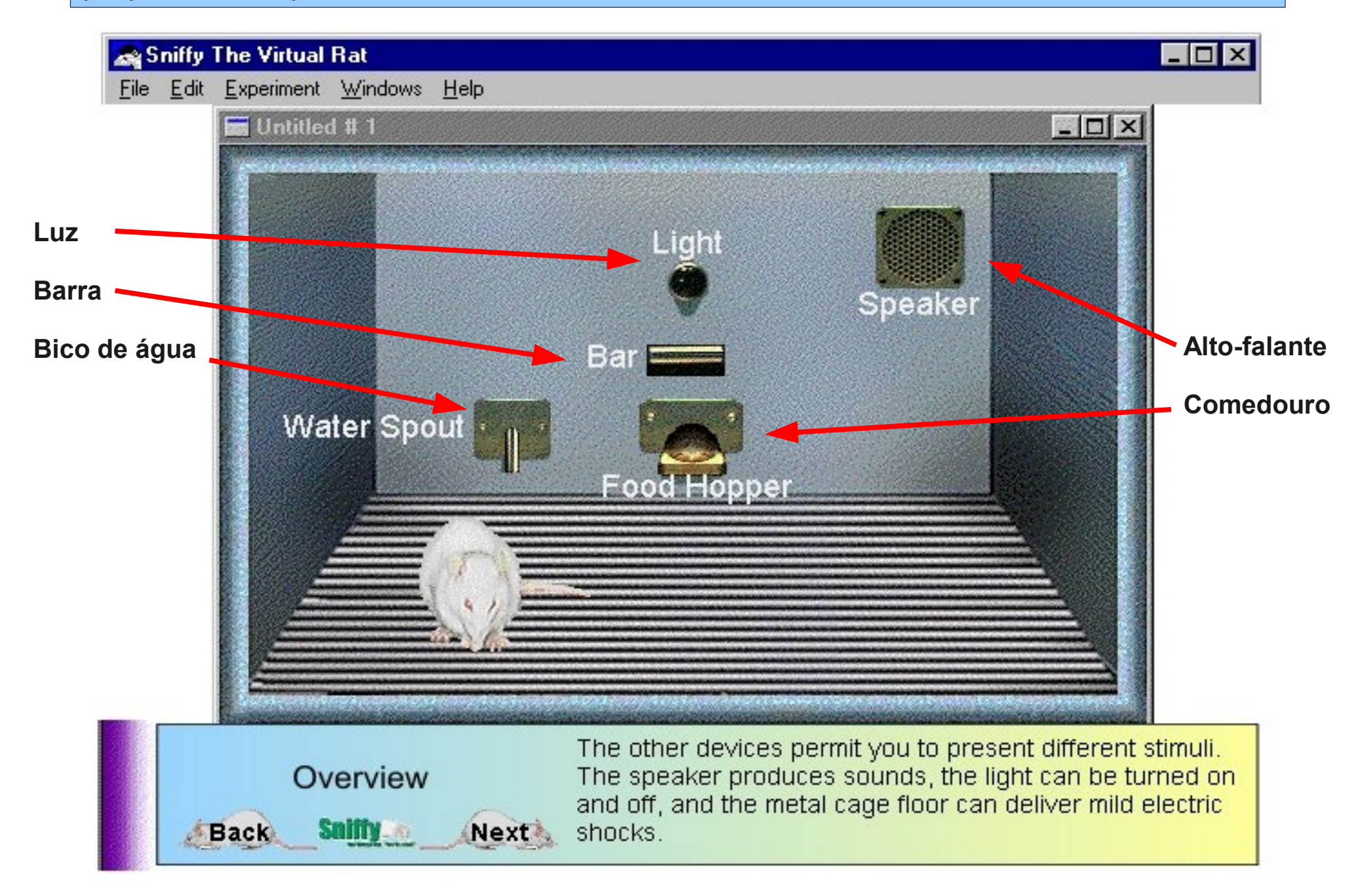

#### 🚓 Sniffy The Virtual Rat

File Edit Experiment Windows Help

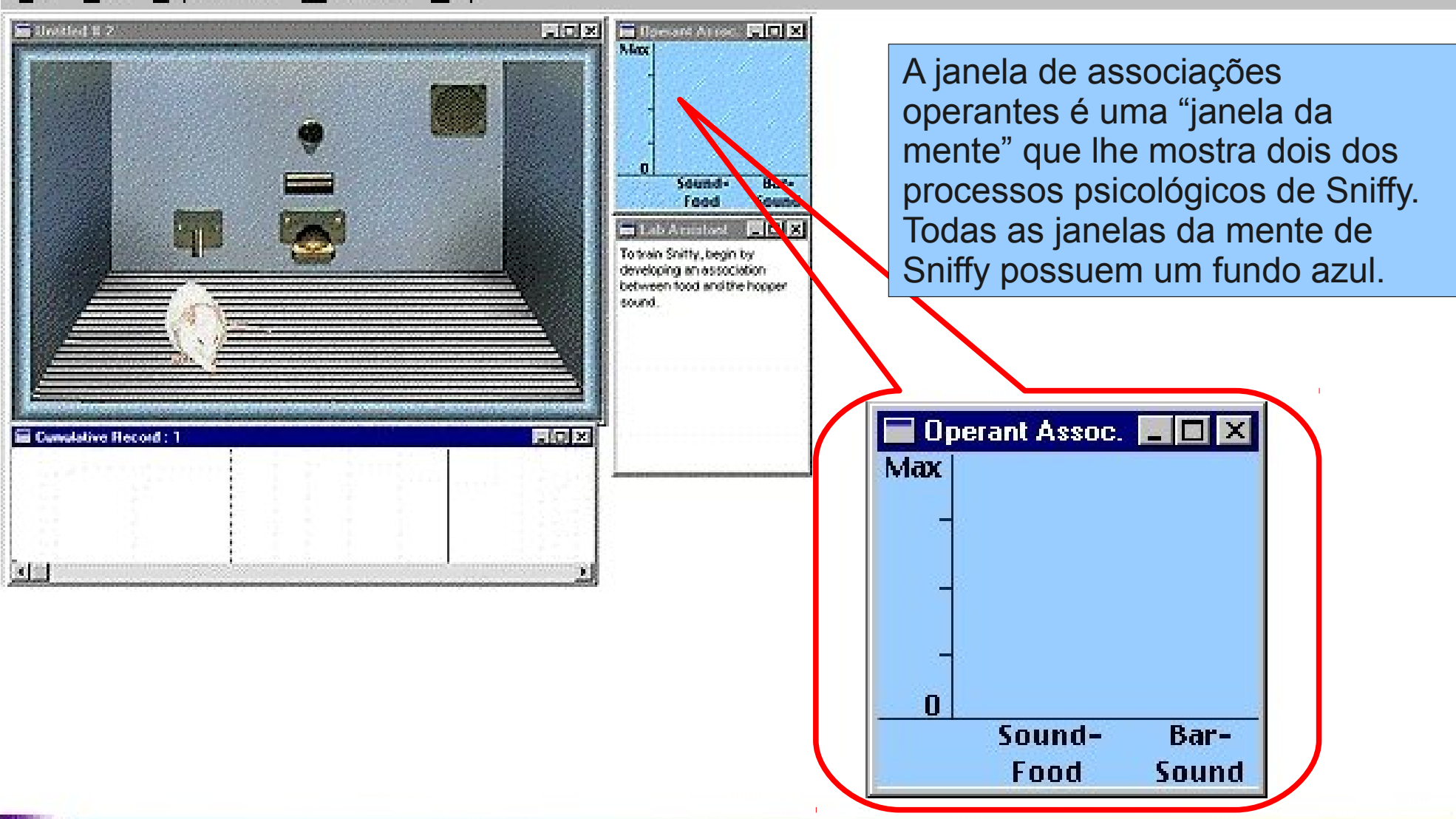

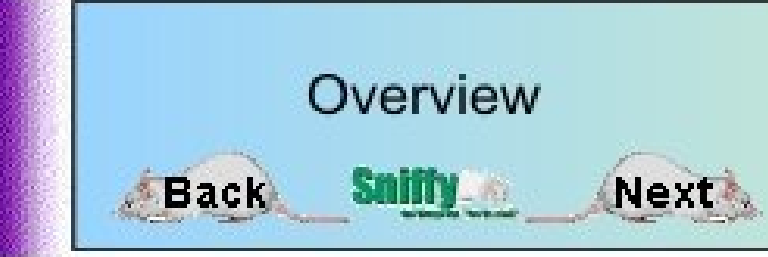

The **Operant Associations** window is a "mind window" that shows you two of Sniffy's psychological processes. Like all the Sniffy Pro program mind windows, it has a blue background.

🚓 Sniffy The Virtual Rat 🛛

File

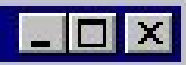

<u>Edit</u>Experiment <u>W</u>indows <u>H</u>elp

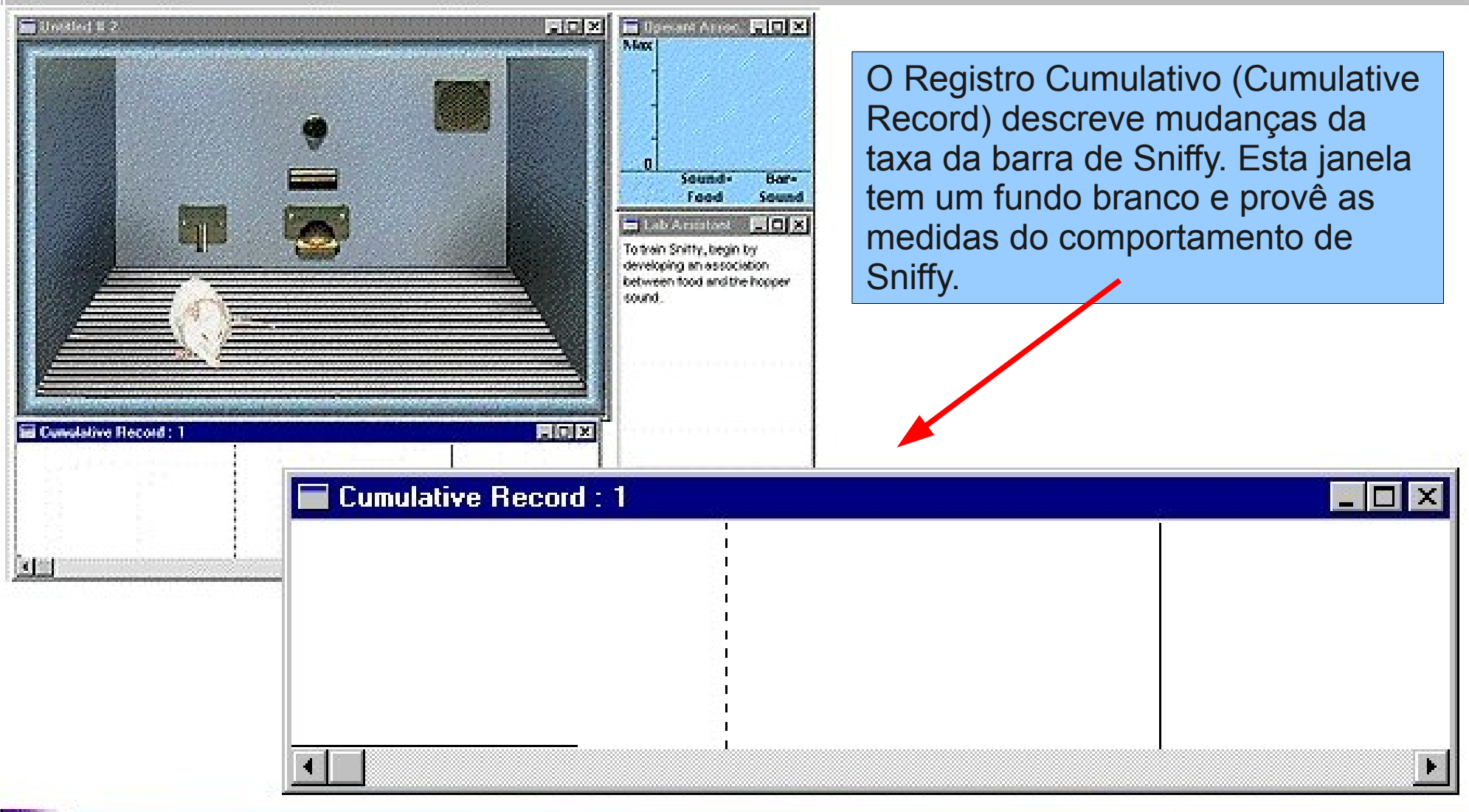

Overview Back Sniffy Next

The **Cumulative Record** depicts changes in Sniffy's bar-pressing rate. This window has a white background and provides a measure of Sniffy's behavior.

### Sniffy The Virtual Rat <u>File Edit Experiment Windows Help</u> <u>File Edit Experiment Sidix</u>

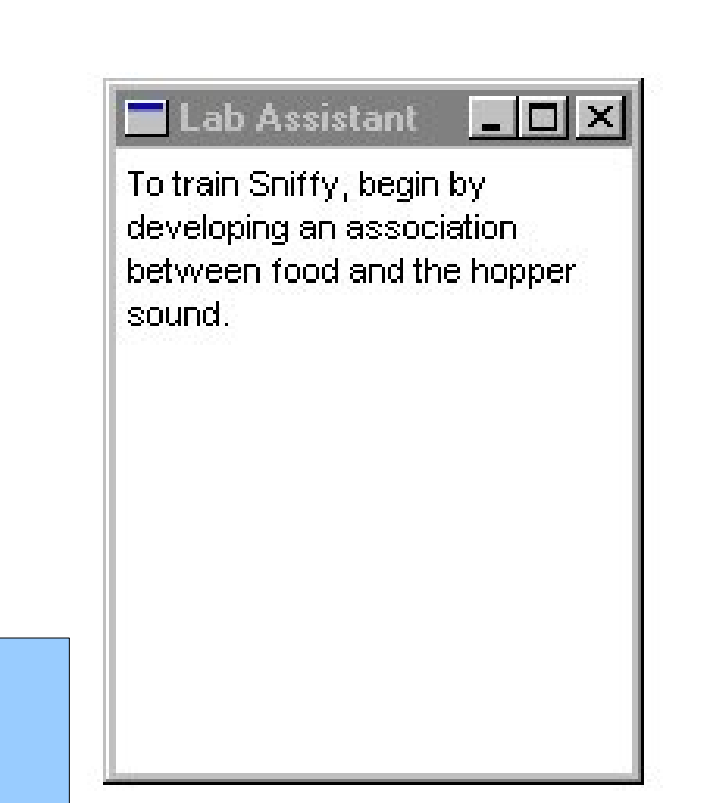

O assistente de laboratório providenciará a você sugestões sobre o que fazer adiante ou sobre o status corrente do experimento de Sniffy.

Cumulative Record : 1

10.00

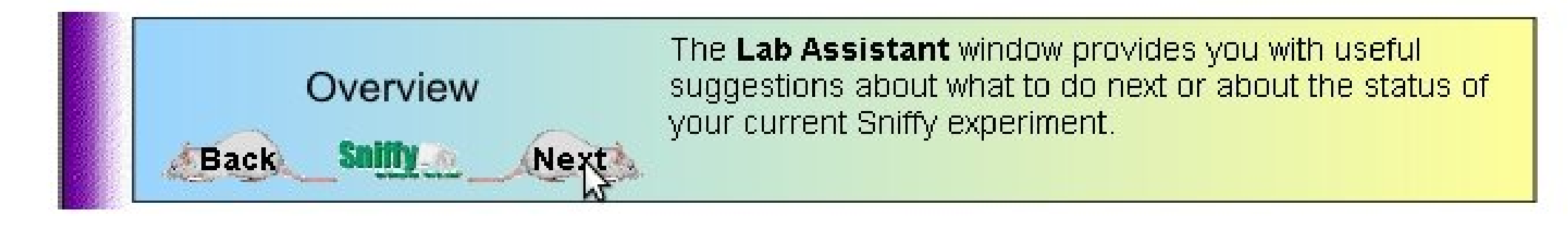

Sound -

Food

🖬 Lab Arighest

between N

sound.

2 O X

To train Shifty, begin by developing an association

Bare

Sound

- IO( X)

d and the hoopen.

#### 🙈 Sniffy The Virtual Rat

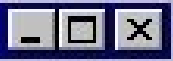

<u>File Edit Experiment Windows Help</u>

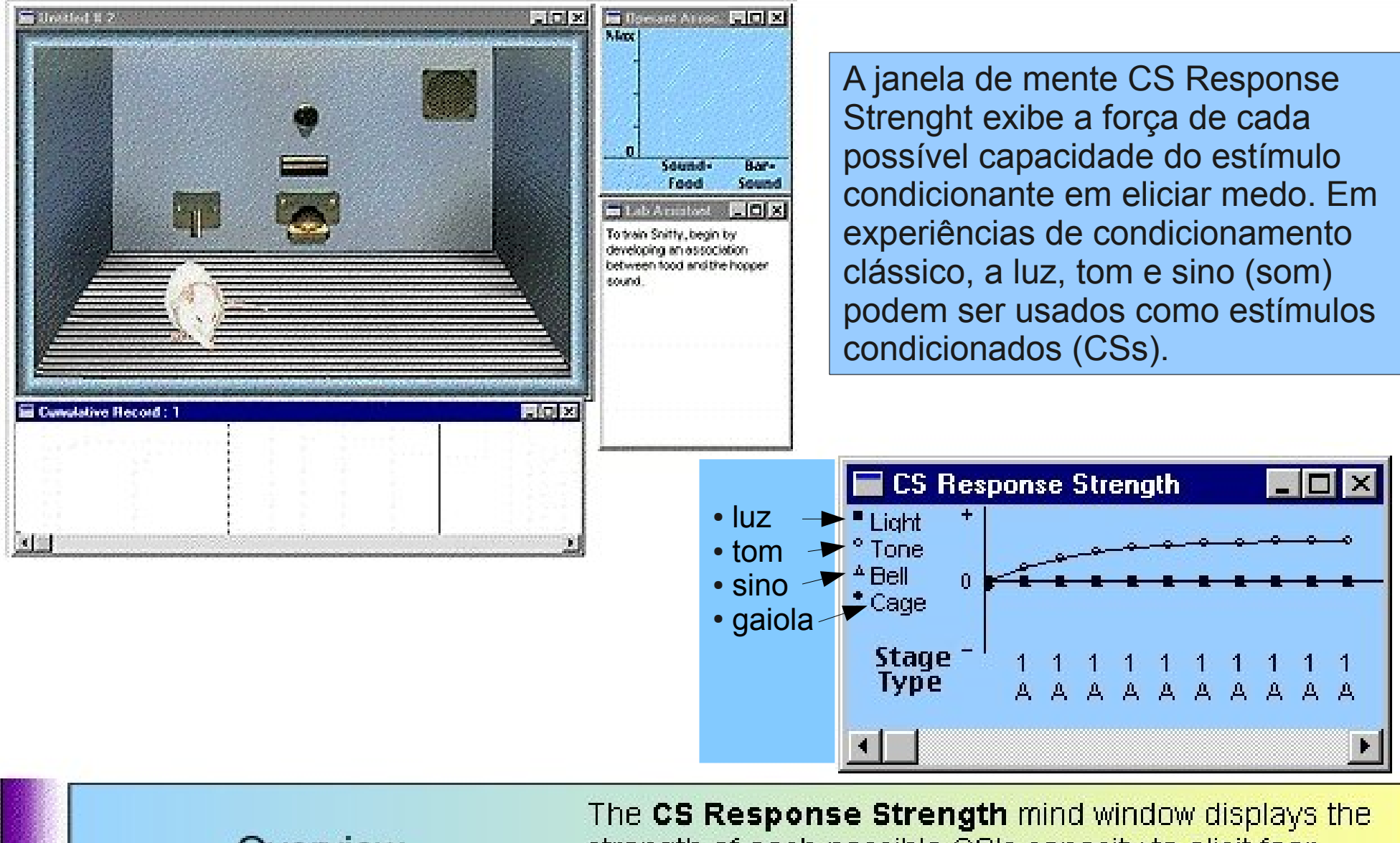

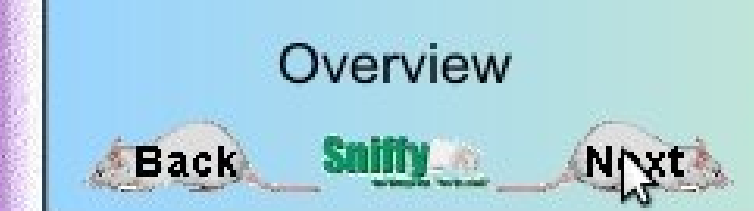

The **CS Response Strength** mind window displays the strength of each possible CS's capacity to elicit fear. In Classical Conditioning experiments, the Light, Tone, and Bell can be used as conditioned stimuli (CSs).

#### 🚓 Sniffy The Virtual Rat

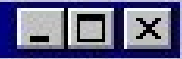

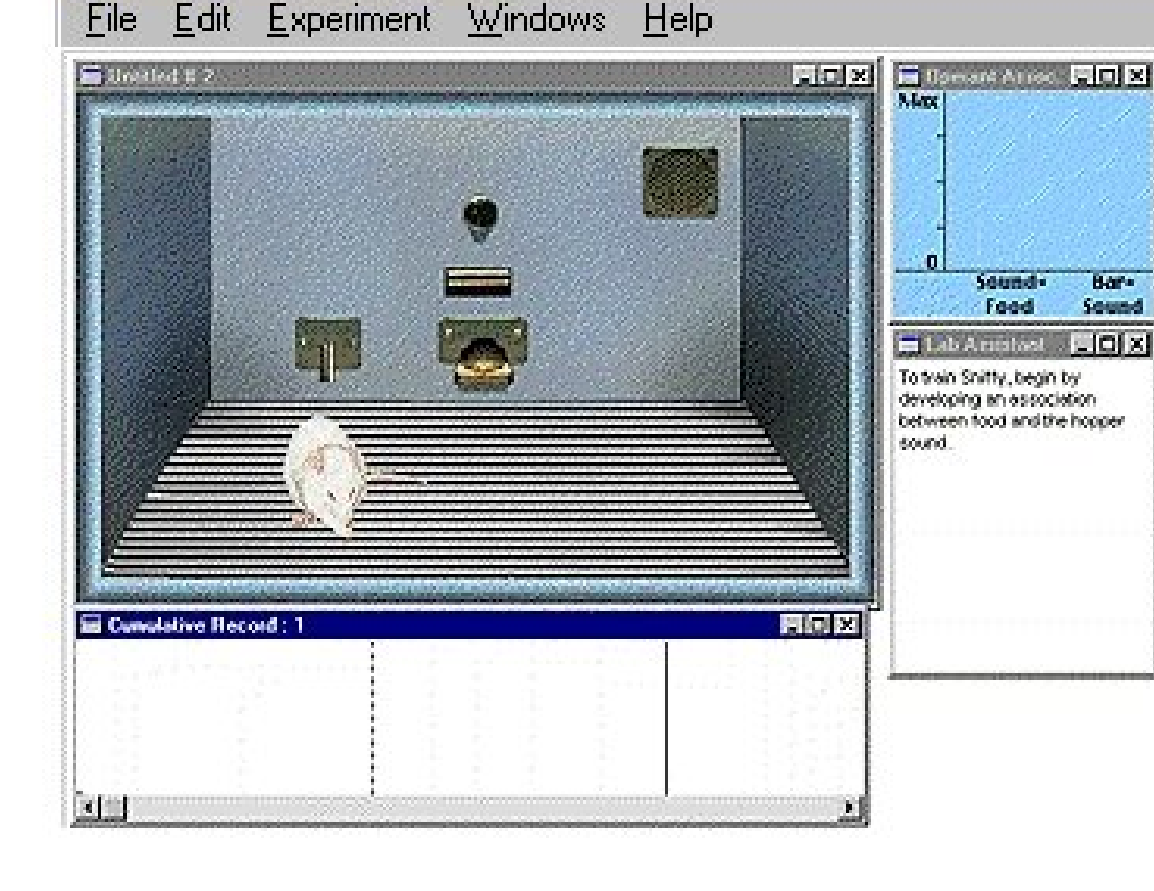

Durante experiências de discriminação, a janela da mente DS Response Strenght mostra a tendência de Sniffy apertar a barra na presença de tons e prediz os resultados que você obteria se você executasse testes de generalização.

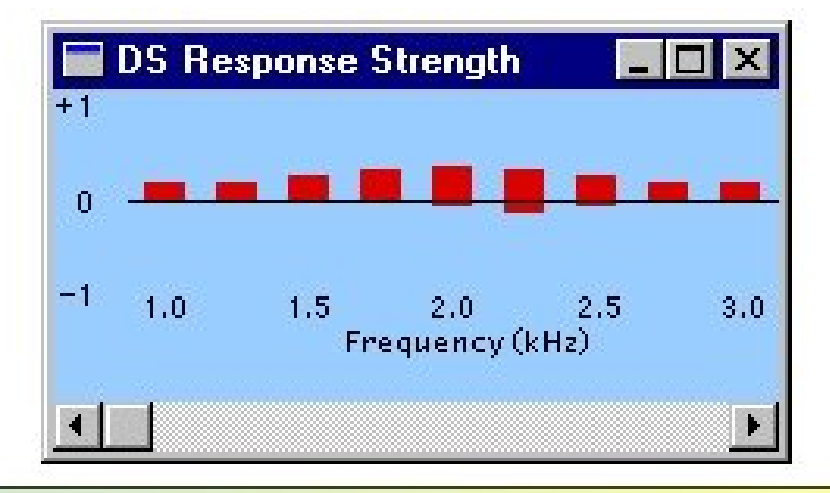

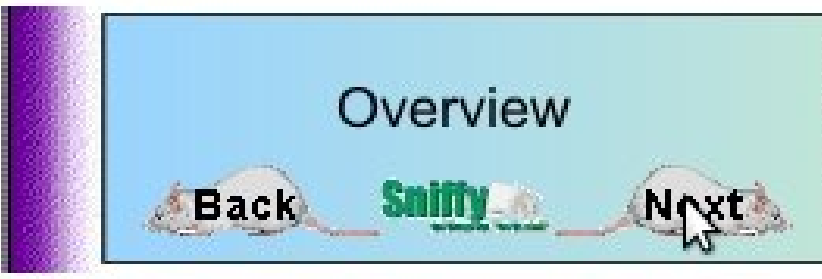

During discrimination experiments, the **DS Response Strength** mind window shows Sniffy's tendency to press the bar in the presence of tones and predicts the results that you would obtain if you performed generalization tests.

#### 🚗 Sniffy The Virtual Rat

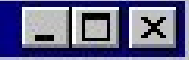

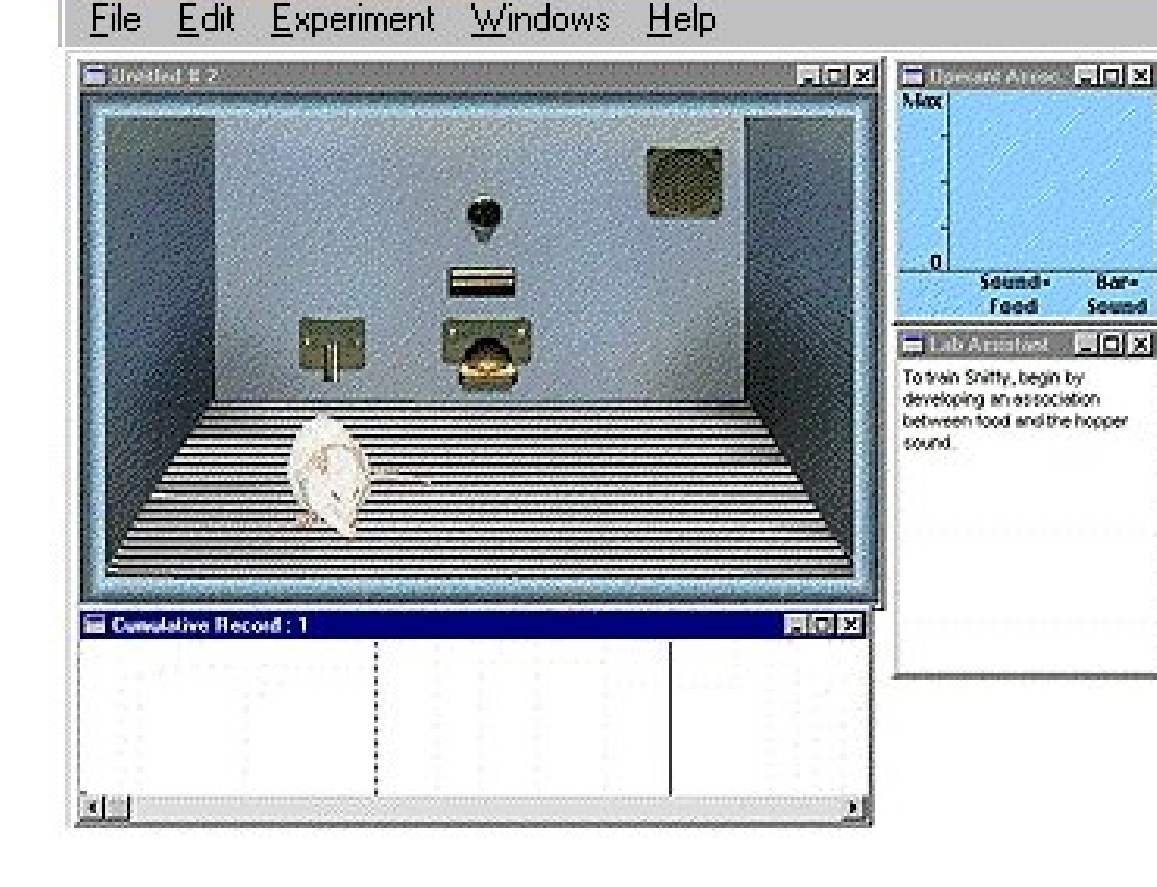

A janela de proporção da supressão contém a medida de resposta do condicionamento clássico que os psicólogos empregam tipicamente em experiências CER (Resposta Emocional Condicional → supressão condicionada). Esta janela mostra a você como suprimir o estímulo condicionante da barra de pressionar de Sniffy.

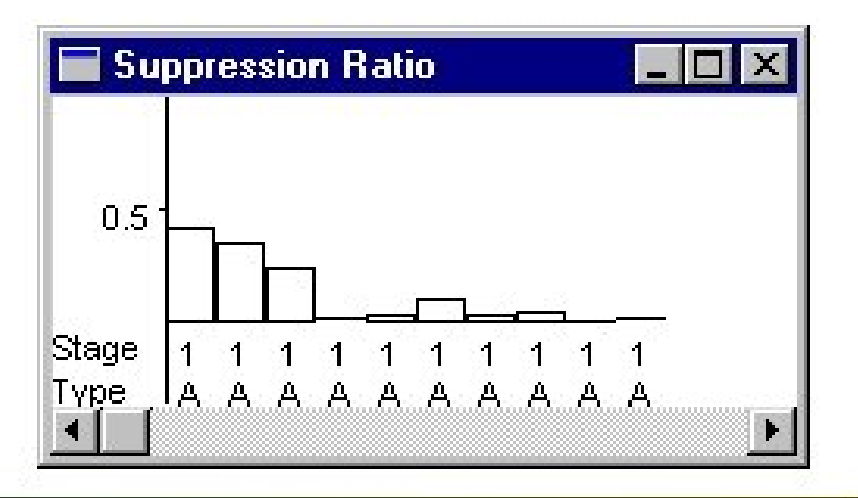

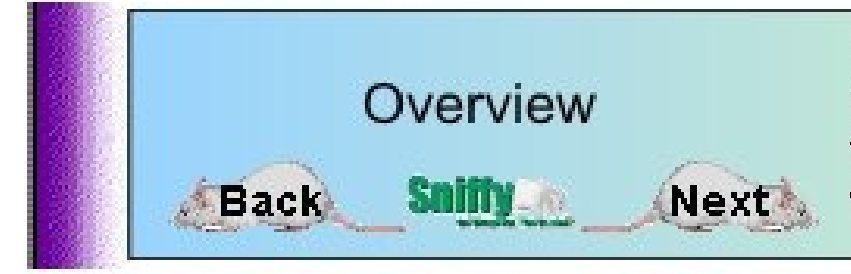

The Suppression Ratio window contains the classicalconditioning response measure that psychologists typically employ in CER experiments. This window shows you how much the CS suppresses Sniffy's bar-pressing.

Bate

#### 🙈 Sniffy The Virtual Rat

File

Edit Experiment Windows

Help

Since the 2 -(0|×| 🗐 Demant Allred, 🗒 🗉 🛛 S. Lance A janela da mente da sensibilidade da dor e do medo nos permite observar mudanças no estado psicológico de Sniffy. Podem ser Sounds Bor-Food Sound observadas respostas para os CS e 2 pp - Lab Armstord \_10(x) Totvain Shifty, begin by US nesta janela durante e depois developing an association between food and the hooper. de apresentação de estímulos. 50000 🖬 Sensitivity & ... 🔚 🗖 🗙 Max 🔚 Cumulative Record : 1 . O X Max 11 2 A 0 Pain Fear Medo Dor Sensitivity Sensibilidade

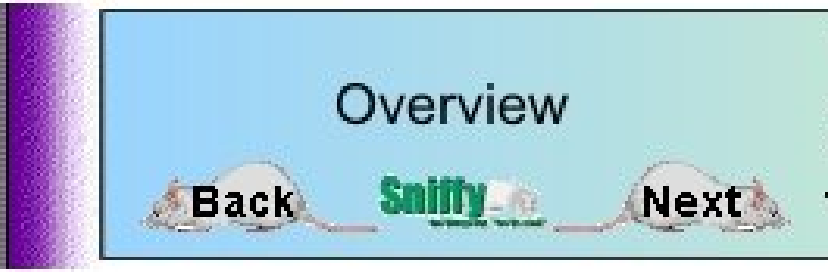

The **Sensitivity and Fear** mind window allows us to observe changes in Sniffy's psychological state. Responses to the CS and US can be observed in this window during and after stimulus presentation. Aqui estão todas as janelas do programa Sniffy versão Pro (profissional). Você escolhe aquelas que quer exibir selecionando-as pelo menu da janela principal do aplicativo.

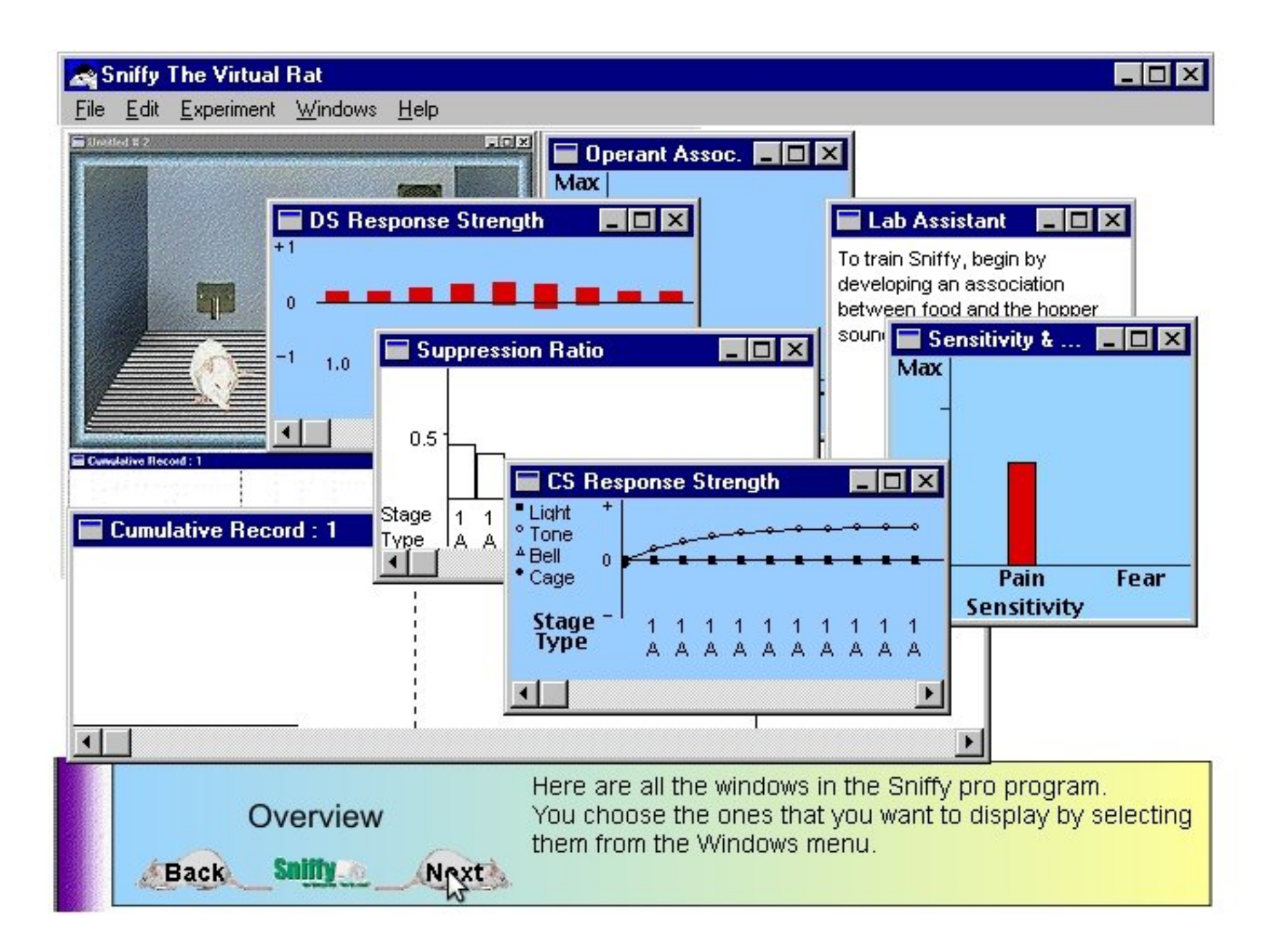

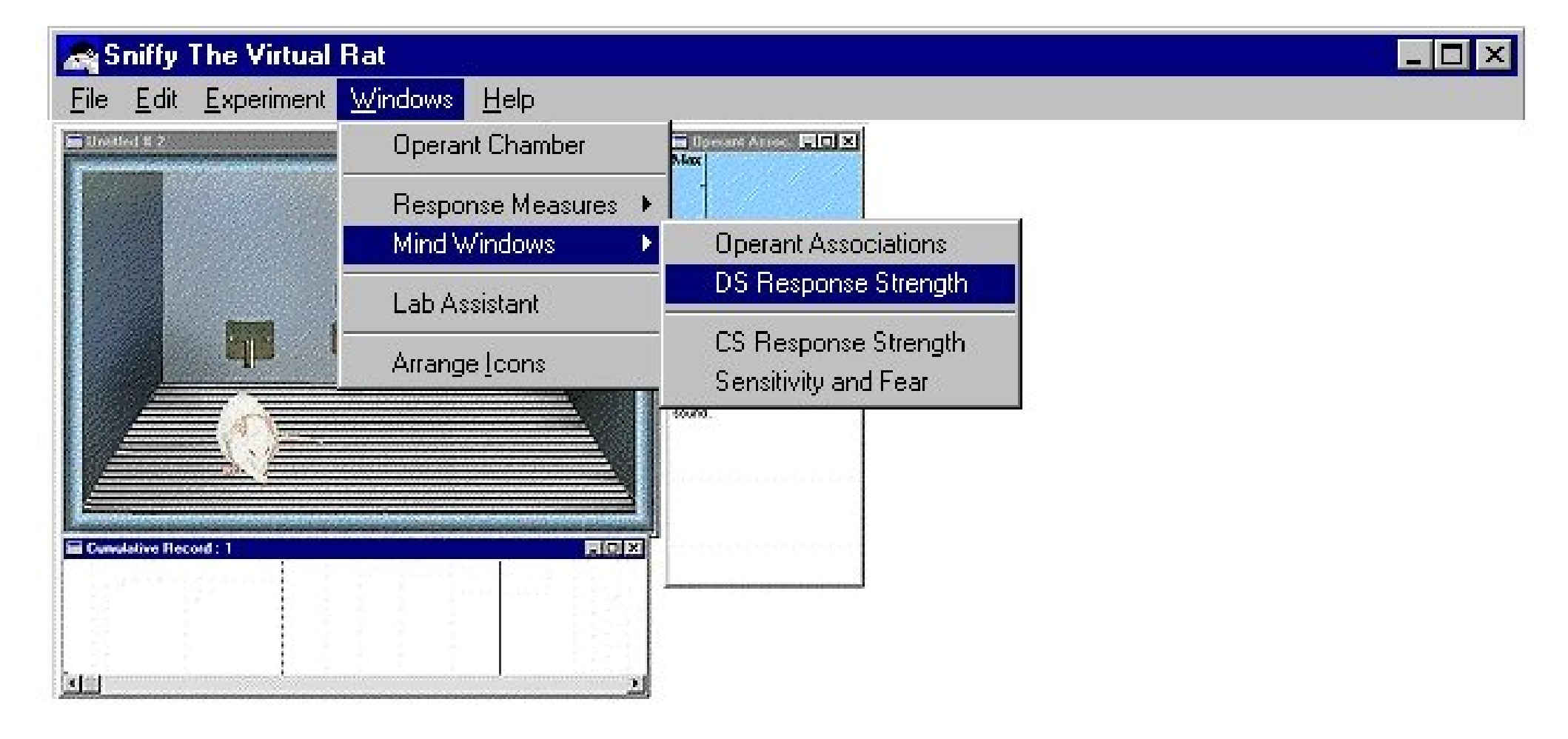

Note que as que as medidas das respostas e as janelas de mente se agrupam em submenus. As janelas podem ser movidas ao redor da tela para satisfazer suas necessidades atuais

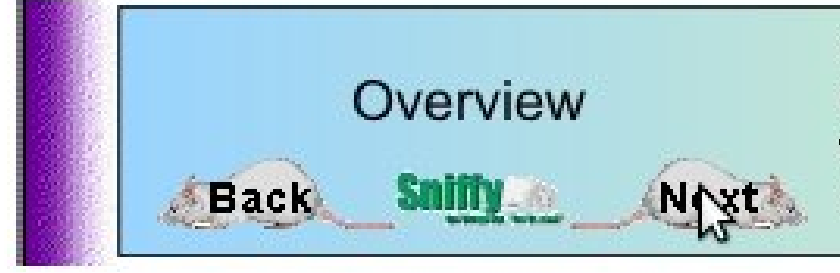

Note that the **Response Measures** and the **Mind Windows** are grouped in sub-menus. The windows can be moved around on screen to suit your current needs.

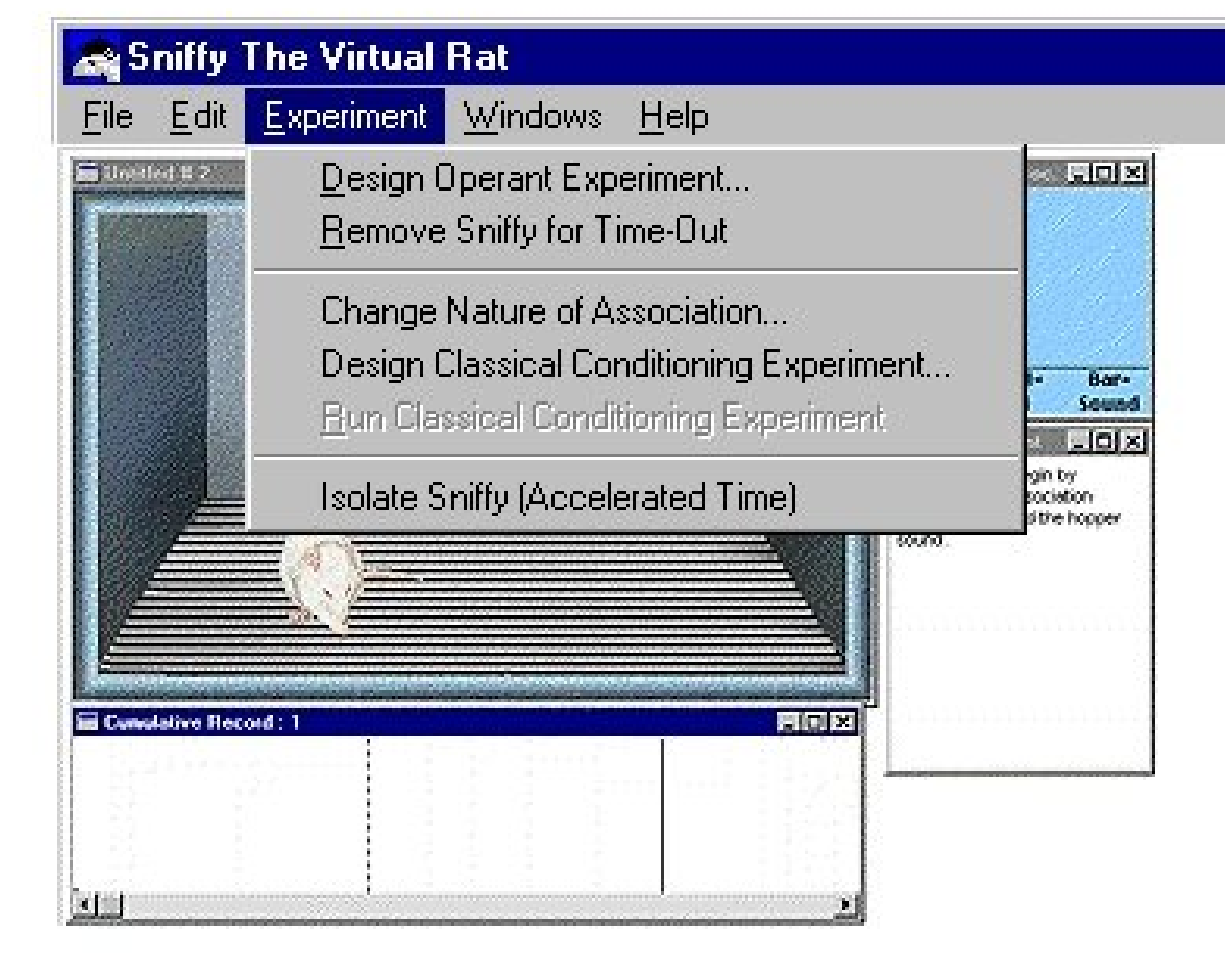

Os comandos no menu "Experiment" são usados para montar e rodar a maioria de suas experiências. Para experiências longas você pode usar "Isolate Sniffy" (isolar Sniffy)  $\rightarrow$  acelerar a velocidade do processo de simulação.

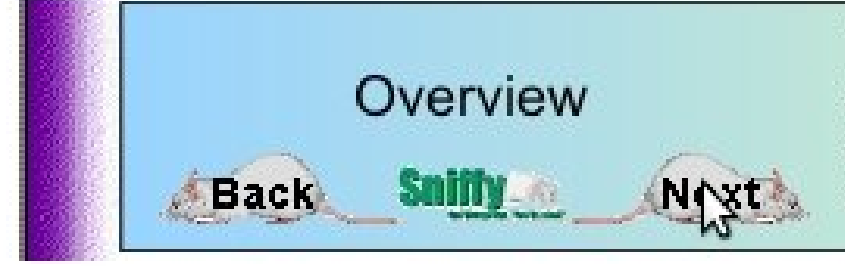

The commands in the **Experiment menu** are used to set up and run most of your experiments. For long experiments you can use the Isolate Sniffy command to accelerate the simulation's processing speed.

#### 🚗 Sniffy The Virtual Rat

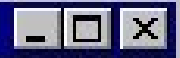

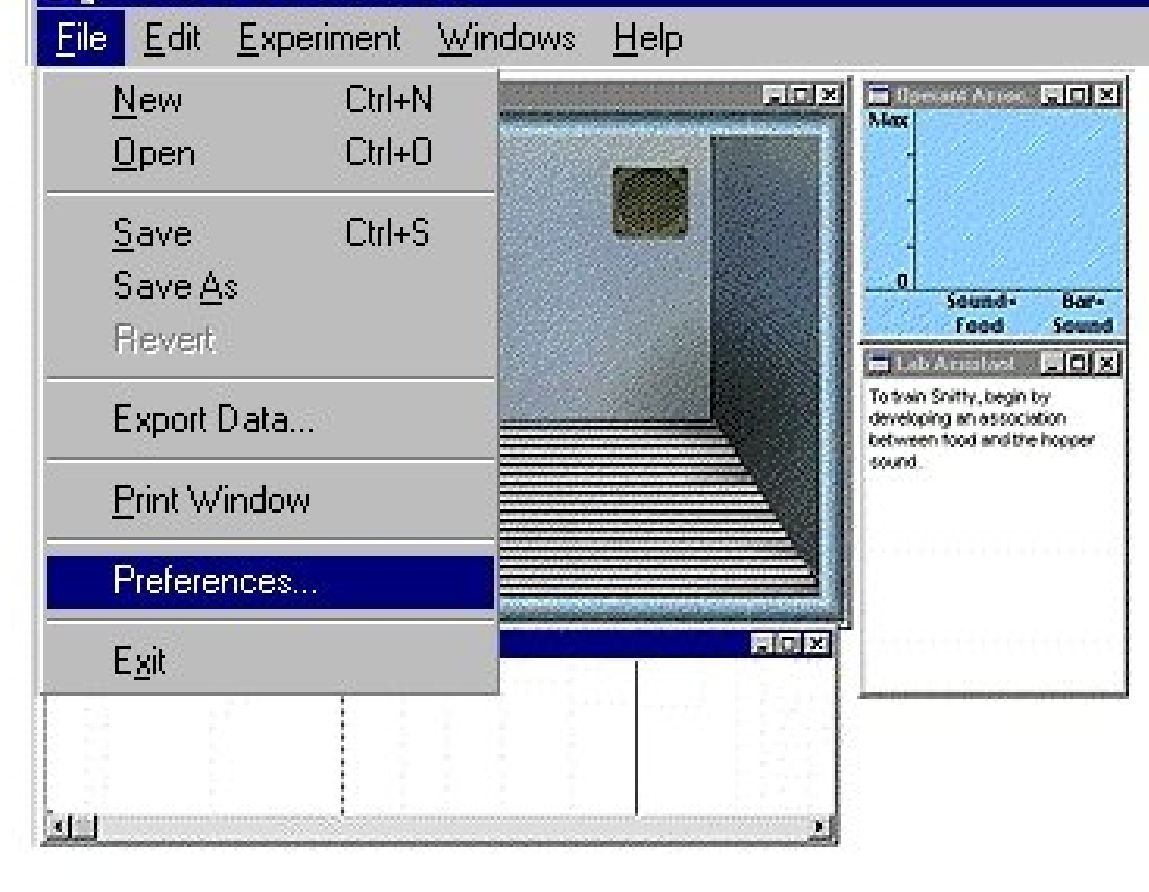

Os menus "arquivo", "edite" e "ajuda" têm as mesmas funções como em outros programas. Você aprenderá mais sobre a barra de menu e seus componentes do modo como você trabalhará em seus projetos.

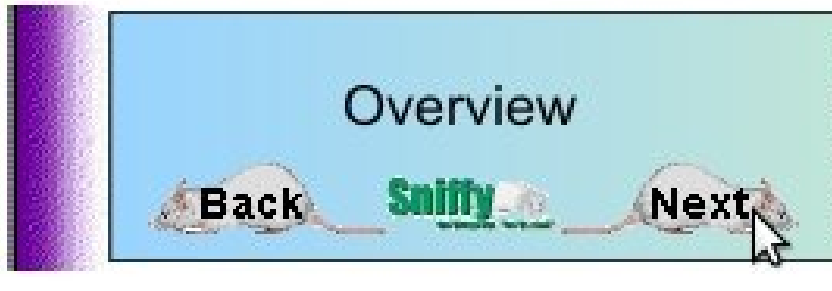

The File, Edit, and Help menus have the same functions as in other programs. You will learn more about the menu bar and its components as you work your way through the projects.

Obrigado por observar a descrição geral de Sniffy Pro.

E Operand Arrise COX

Sound -

Food

🚍 Lab Arnabast To train Snifty, begin by developing an association. between food and the hooper.

sound.

Bor-

Sound

- (O) X

. O X

-OX

# Overview

Thank you for looking at the Sniffy Pro Overview.

You are now ready to examine the three project modules available in the MAIN MENU.

# MAIN MENU EXIT

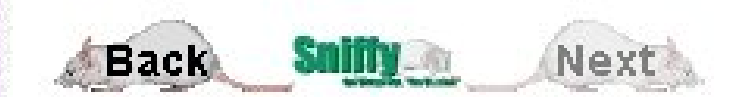

Agora você está pronto para examinar os três módulos de projetos disponíveis no menu principal.

distant # 2

Consistive Record : 1

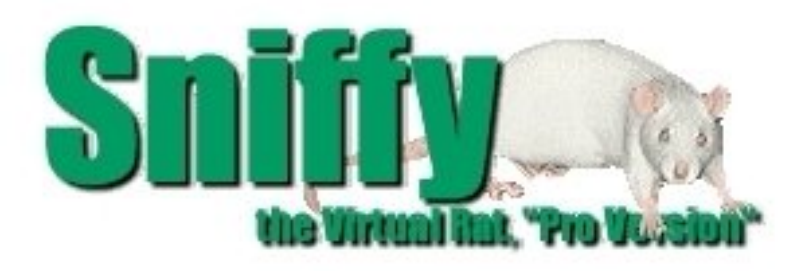

## REFERÊNCIAS

ECKERMAN, David Alan; TOMANARI, Gerson Yukio. **O Rato Sniffy Vai à Escola**. Psicologia: Teorias e Pesquisas. Mai-Ago 2003, Vol 19 n.2, pp. 159-164.

WILSON, Greg; GRAHAM, Jeff; ALLOWAY, Tom. **Sniffy, o rato virtual**: versão pro 2.0. São Paulo: Thomson Learning, 2006.

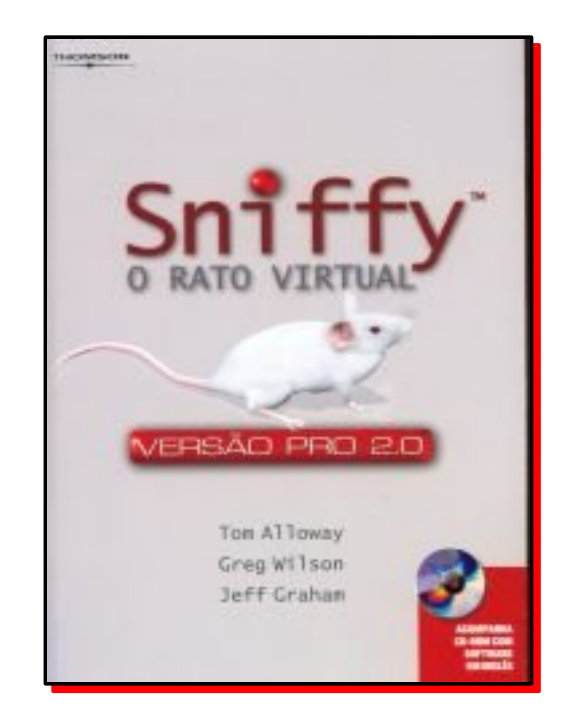